## ~都道府県・政令市・中核市の方へ~ 【障害者支援施設等災害時情報共有システム】のお知らせ <便利な機能が追加されました!>

国(厚生労働省)から届いた災害情報を通じて都道府県、政令市、中核市が管内の対象施設に被災報告指示を行う 際に、これまでは報告対象施設に設定した施設すべてに報告指示メールが送信されていましたが、今回、報告指示メール の送信対象を設定する画面が追加されました。

→サービス区分ごとに報告指示メールを分割して送信する場合や、未報告施設への督促などに活用いただけます!

| 災害情報管理画面 🗾 🎫                                                   | ■ 0779ト                                                               |
|----------------------------------------------------------------|-----------------------------------------------------------------------|
| 災害情報管理                                                         | ⑦ 商商投作へルフを表示する                                                        |
|                                                                | (亦面前)                                                                 |
| 2021 年 03 月 03 日 11:12 時点 最新情報を見る ホーム 災害債報検索                   | 皆自項目メンテナンス                                                            |
| 2021年xx月xx日 00:00時点                                            | 報告対象描述 被灾祸告督促                                                         |
|                                                                | 曹国朝の統合。<br>「大学情報Excel出力                                               |
|                                                                | <u> 施設被災状況報告 サカ</u>                                                   |
|                                                                |                                                                       |
| ■ これまでは「被災報告指示」を押すと、 レ                                         | 被災状況報告指示 メール文面確認画面                                                    |
| すぐにメール文面確認画面が表示され。                                             |                                                                       |
|                                                                | メール題名 [障害者支援施設等災害時情報共有システム] 被災状況報告指示(〇〇県)                             |
| 報告対象施設に設定した施設すべてに                                              | メール本文                                                                 |
| メールが送信されていました。                                                 | (指示対象の施設名称が表示されます)ご担当者様                                               |
|                                                                | ○○県から2021年2月 豪雨災害の被災状況報告指示が発せられました。                                   |
| HPS2                                                           | 以下に記載したURLを用いてシステムにアクセスし、施設の被災状況を報告してください。                            |
| 登録日   2021/03/03   墨終更新日   2021/03/03   集長低新編集                 | アクセスURL(指示対象の施設名称が表示されます):https://www.wam.go.jp/s-saigai/xxxxxxxxxxx/ |
| - 被災状況概況<br>報告対象自治体(都適府課) 0 2021 年 03 月 03 日 11 時 12 分 過去時点の情報 | 災害情報確認後、以下の手順にて施設への被災状況報告を実施してください。                                   |
| 総告対象自治体(市内中国) オンカイベン おひた 北口 道災状況報告検索 被災状況報告                    | 手順1.2人子AICアウビスし、彼女(A)がど人力する。<br>手順2.画面左下の登録ボタンをクリックする。                |
|                                                                | ※本メールは障害福祉サービス施設災害情報管理システムから自動送信されていますので、返信はしないでください。                 |
|                                                                |                                                                       |
|                                                                |                                                                       |
| ************************************                           | 送信 <mark>閉じる</mark>                                                   |
| 指示を送信できないだろうか。                                                 |                                                                       |
|                                                                |                                                                       |

|                                                                          | COTOPA<br>③ 画面設件へんでをあまる<br><u>SEE MARK MARK MARK MARK MARK MARK MARK MARK</u>                                                                                                    |
|--------------------------------------------------------------------------|----------------------------------------------------------------------------------------------------|
| -覧で表示されます。 「送信する」欄<br>ニチェックがついている施設がメール                                  |                                                                                                    |
| s信対象施設です。<br>ニール送信の対象外にしたい施設があ<br>の場合は、「送信する」欄のチェック<br>ミックス内のチェックを外すと、外し | 送信す。<br>る 施設名称 へ 施設種別 の 所在地 の 直近の被災報告指示日時 の 直近の被災状況報告日時 ( ( ( ( ( ( ( ( ( ( ( ( ( ( ( ( ( ( ( ( ( ( ( ( ( ( ( ( ( ( ( ( ( ( ( ( ( ( ( ( ( ( ( ( ( ( ( ( ( ( ( ( ( ( ( ( ( ( ( ( ( ( ( ( ( ( ( ( ( ( ( ( ( ( ( ( ( ( ( ( ( ( ( ( ( ( ( ( ( ( ( ( ( ( ( ( ( ( ( ( ( ( ( ( ( ( ( ( ( ( ( <t< th=""></t<>                                                                                                    |
| :施設には被災報告指示メールは送信<br>れません(※) <b>。</b>                                    |                                                                                                    |
| 送信したい施設だけに<br>被災報告指示メールが<br>送信できた!                                       | メール本文   (指示対象の施設名称が表示されます)ご担当者様   ○○風から2021年2月 寮雨災害の被災状況報告指示が発せられました。<br>以下に記載したURLを用いてシステムにアクセスし、施設の被災状況を報告してください。   アクセスURL(指示対象の施設名称が表示されます): https://www.wam.go.jp/s-saigai/xxxxxxxxx/   災害情報確認後、以下の手順にて施設への被災状況報告を実施してください。   手順1.システムにアクセスし、被災状況を入力する。   手順2.画面左下の登録ポタ>をクリックする。   ※本メールは弾害福祉サービス施設災害情報管理システムから自動送信されていますので、返信はしないでください。                                                                                                    |
|                                                                          | 選 別しる<br>一部である<br>一部である<br>一の<br>一の<br>一の<br>一の<br>一の<br>一の<br>一の<br>一の<br>一の<br>一の |

<u>※被災報告指示メールが送信されないと、施設側から被災報告を行うことができませんので、</u> <u>報告対象施設に設定している施設あてにメール送信漏れがないようご注意ください。</u>

## 「メール送信対象施設の選択画面」のご紹介(条件検索のご案内)

## メール送信先施設の選択画面では、条件で施設を検索することができます。「メール送信先の条件設定」ボタンを押すと設定画面が開きます。条件を設定して「検索」ボタンを押すと、条件に合致した施設のみが表示されます。

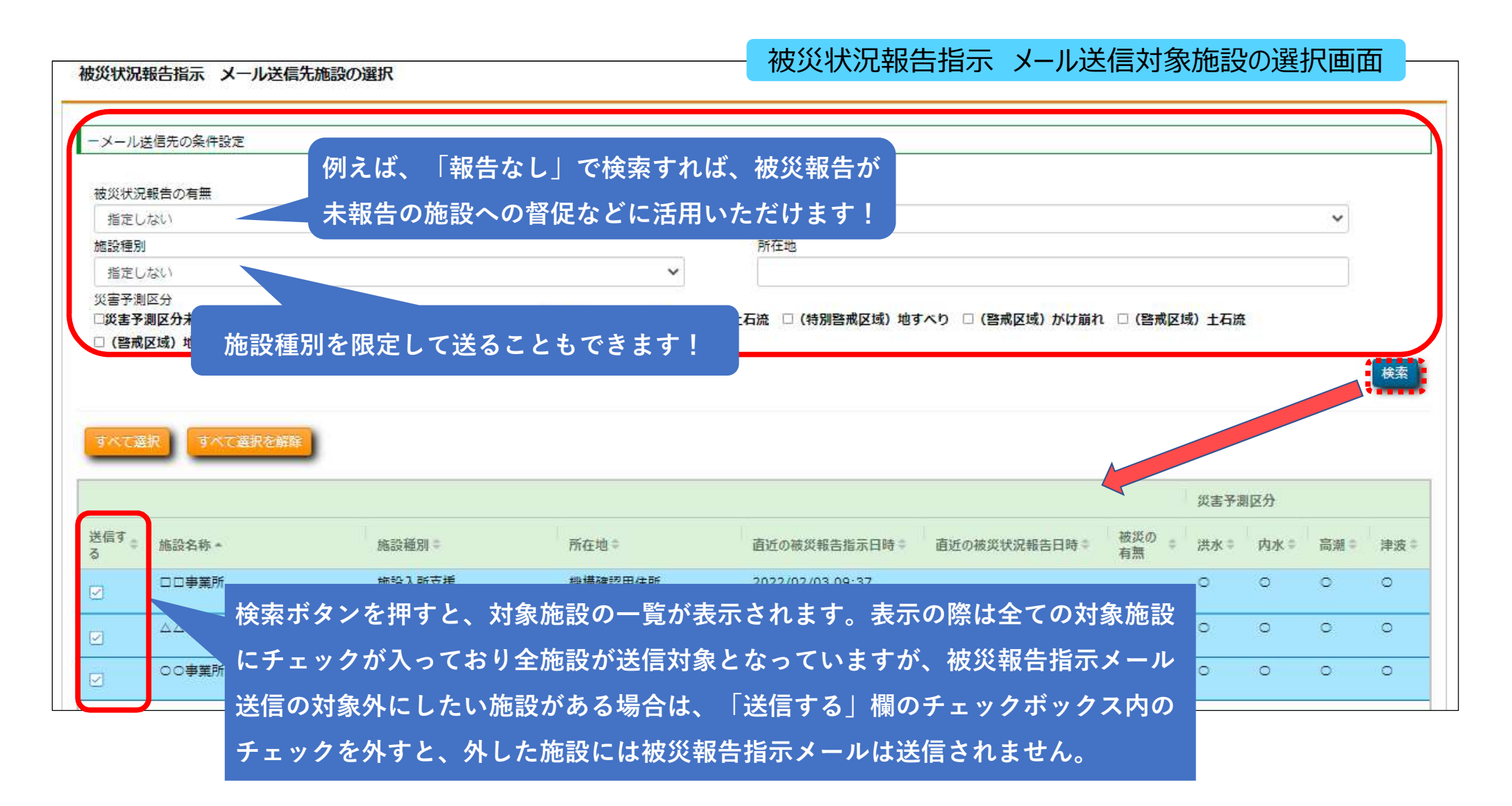

|                  | Laboration and an and a second second |
|------------------|---------------------------------------|
|                  | 指定しない                                 |
| <b>波災状況報告の有無</b> | 指定しない                                 |
| 指定しない            | ~ 居宅介護                                |
| 指定しない            | 重度訪問介護                                |
| 直近の指示以降、報告なし     | 行動援護                                  |
| 報告なし             | 重度障害者等包括支援                            |
| 報告あり             | 同行援護                                  |
|                  | 療養介護                                  |
|                  | 生活77護                                 |
|                  | 知明人P/T                                |
| 災の有無             | 加設人所又拔                                |
| 指定しない            | < → 共同生活援助                            |
| 指定しかい            | 白灯如柳                                  |
| 被災あり             | 日立約17米(13米約17米)<br>一                  |
| 被災なし             | 一旦工門(株(工/ロ門(株))                       |
|                  | 新学研究 2月11                             |
|                  | 計画相談支援                                |
|                  | 1011000000000000000000000000000000000 |
|                  | 地域相談支援(地域定着支援)                        |
|                  | 新学校行专提                                |
|                  | 自立生活援助                                |
|                  | <u>就</u> 勞定着支援                        |
|                  | 児童発達支援                                |
|                  | 医療型児童発達支援                             |

總證種別

放課後等デイサービス 居宅訪問型児童発達支援

保育所等訪問支援 福祉型障害児入所施設 医療型障害児入所施設

障害児相談支援